## **View Account Summary**

| M&T Bank CentreSuite     |                 |                             |                           |                    |       |      |         |  |
|--------------------------|-----------------|-----------------------------|---------------------------|--------------------|-------|------|---------|--|
| HOME                     | STATEMENTS      | ACCOUNTS                    | REPORTS                   | EXP                | ENSES | HELP | LOG OFF |  |
| come                     | ACCOUNT ACTIVIT | ΓY                          | After logging into        |                    |       |      |         |  |
| ount Number              |                 | ,                           |                           | Centresuite, go to |       |      |         |  |
| it Limit                 | \$5,000.00      | 214                         | the <b>Statements</b> tab |                    |       |      |         |  |
| sactions to Rep          | ort 1 (\$16.40) | and click on <b>Account</b> |                           |                    |       |      |         |  |
| Tasks<br>ew and Report I | Expenses        |                             | Activity                  |                    |       |      |         |  |

| ME                                             | STATEMENTS     | ACCOUNTS | REPORTS         | EXPENSES                                                                                                    | ADMINISTRATION | HELP   | LOG OFF |         |  |
|------------------------------------------------|----------------|----------|-----------------|----------------------------------------------------------------------------------------------------|----------------|--------|---------|---------|--|
| Account Activity My Accounts Accounts I Manage |                |          |                 | From the <i>My Accounts</i> tab, click on<br><i>Details</i> . If there are multiple accounts,<br>select the one that says "No" in the |                |        |         |         |  |
| "Inactive" column.                             |                |          |                 |                                                                                                    |                |        |         |         |  |
| Ac                                             | Account Number |          | Name on Account |                                                                                                    | Inactive       | Purged | Purged  |         |  |
|                                                |                |          | MARY            |                                                                                                    | No             | -      |         | DETAILS |  |

\*Cardholders who are also approvers' initial view.

| HOME STAT   | ements<br>unt De<br>Trans                                                        | ACCOUNTS<br>etails for<br>sactions A | REPORTS | E)                              | This is balance that's available for use for<br>the remainder of the month. This amount<br>includes transactions that have posted to<br>your account as well as transactions that<br>are pending authorization. |                                                           |          |  |  |  |  |
|-------------|----------------------------------------------------------------------------------|--------------------------------------|---------|---------------------------------|----------------------------------------------------------------------------------------------------|-----------------------------------------------------------|----------|--|--|--|--|
| Activity Si | nce Last St                                                                      | tatement                             |         |                                 |                                                                                                    | Summary of Last Statement<br>(Statement Date: 7/31/2014 ) |          |  |  |  |  |
| Current ba  | llance:<br>o spend:                                                              |                                      |         | \$4,                            | \$16.40<br>429.26                                                                                                    | Statement balance:                                        | \$405.99 |  |  |  |  |
| Credit limi | t:                                                                               |                                      |         | \$5,                            | 000.00                                                                                                    | EXPAND DETAILS [+]                                        | R        |  |  |  |  |
| The curren  | EXPAND DETAILS [+] The current balance amount includes last payment received and |                                      |         |                                 |                                                                                                    | You can also click on the <i>Expand</i>                   |          |  |  |  |  |
| advances.   | advances.                                                                        |                                      |         | information about your account. |                                                                                                    |                                                           |          |  |  |  |  |

\*Cardholders' view.